## **GBG Status page**

## Subscription step-by-step guide

# GBG

## Introduction

As part of GBG's commitment to service improvement, GBG has implemented a status page that allows you to check in real time whether our hosting services are functioning normally: gbgstatus.com

Email notifications will be generated automatically from this system which will greatly speed up our communication to you.

### What do you need to do?

#### Step 1

Go to https://www.gbgstatus.com

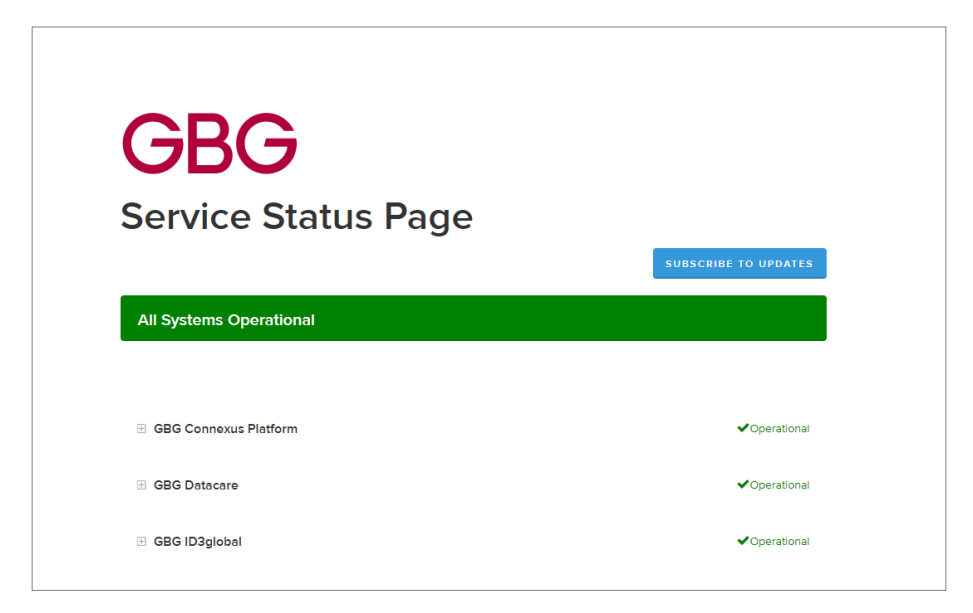

#### Step 2

Click the SUBSCRIBE TO UPDATES button.

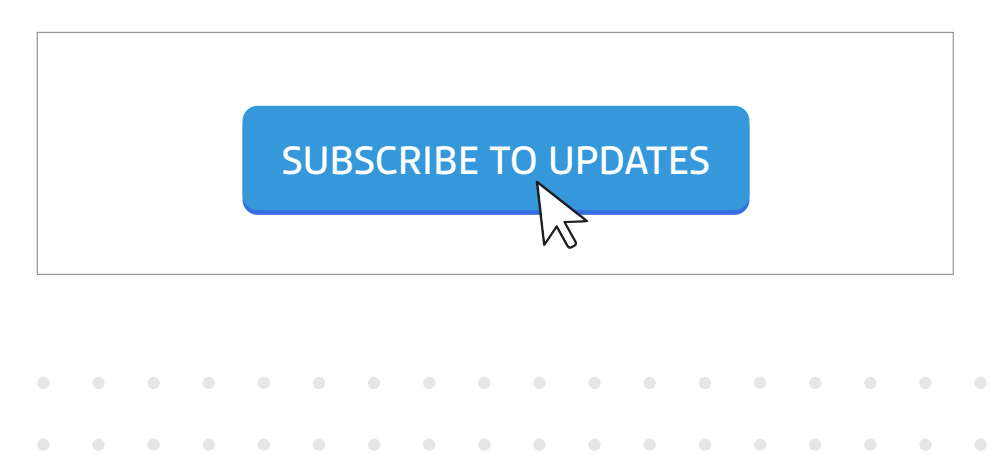

#### Step 3

Enter your email address and click subscribe.

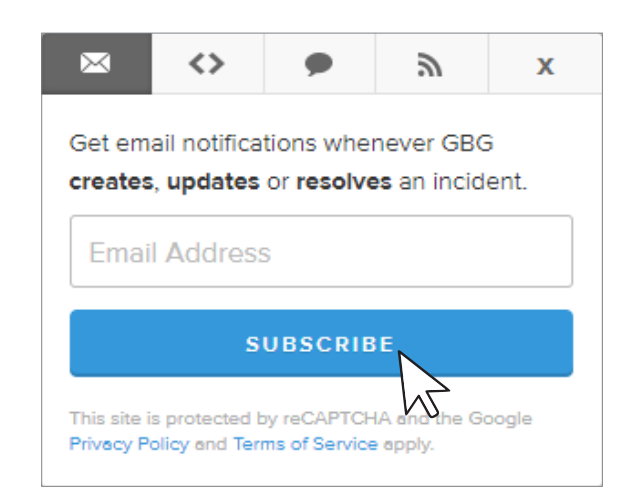

#### Step 4

Select the components that you would like to subscribe to, otherwise all components will be checked automatically as the default setting.

| G                   | BG                                                                                                    |
|---------------------|----------------------------------------------------------------------------------------------------|
| Se                  | rvice Status Page                                                                                           |
|                     |                                                                                                    |
| Sele                | ct components to subscribe to                                                                               |
| Subscrib            | er: test@domain.com                                                                                         |
| You can<br>incident | select the individual components to get notifications about when they are affected in an<br>or maintenance. |
| Compo               | nents Select none                                                                                           |
| ~ G                 | BG Connexus Platform                                                                                        |
| C                   | Connexus Portal                                                                                             |
| C                   | Connexus API                                                                                                |
|                     |                                                                                                    |

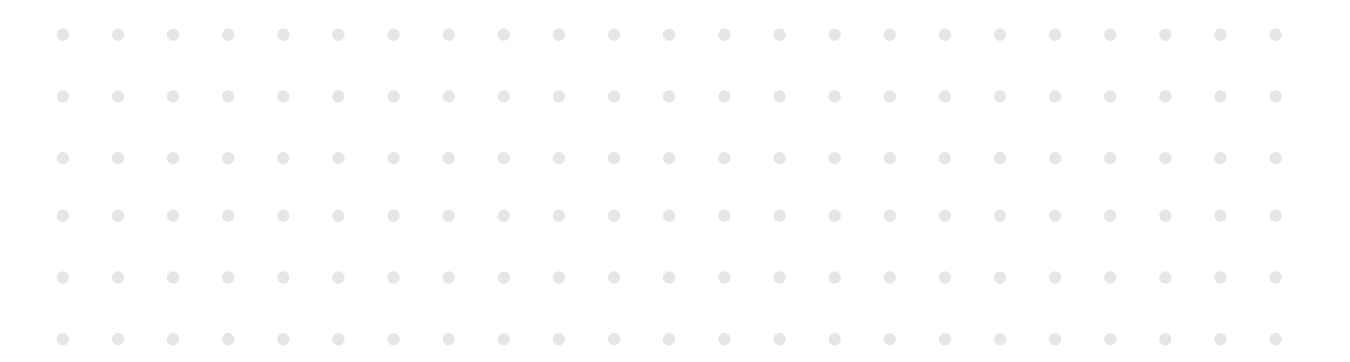

#### Step 5

You will receive an email from **helpdesknoreply@gbgstatus.com** to confirm the subscription. Please check your junk mailbox folder in case you didn't receive it.

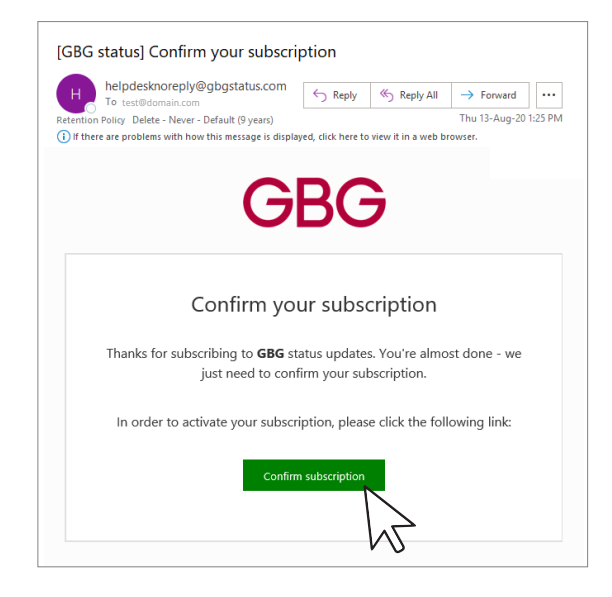

#### Step 6

Your subscription is completed! All email notification for incidents and maintenances will be sent to you from helpdesknoreply@gbgstatus.com in the future.

Please reach us at the below channels if you have any questions.

#### Email: customer.support@gbgplc.com

#### Support Hotlines:

• •

• •

.

•

.

• •

| •  | Au   | stra  | lia | 1800 312 860    |  |  |  |  |  | ۰ | • Philippines |               |  |  | 18               | 1800 8909 4041 |  |  |  |  |
|----|------|-------|-----|-----------------|--|--|--|--|--|---|---------------|---------------|--|--|------------------|----------------|--|--|--|--|
| ٠  | Ch   | ina   |     | 400 120 2806    |  |  |  |  |  | ٠ | S             | Singapore     |  |  |                  | 800 120 4893   |  |  |  |  |
| ٠  | Inc  | lone  | sia | 0018 0301 13728 |  |  |  |  |  | • | Т             | Thailand      |  |  | 00               | 001800 442 922 |  |  |  |  |
| ٠  | Ma   | alays | ia  | 1800 803 811    |  |  |  |  |  | • | R             | Rest of world |  |  | +61 1800 312 860 |                |  |  |  |  |
| Th | iank | you   |     |                 |  |  |  |  |  |   |               |               |  |  |                  |                |  |  |  |  |
|    |      |       |     |                 |  |  |  |  |  |   |               |               |  |  |                  |                |  |  |  |  |
|    |      |       |     |                 |  |  |  |  |  |   |               |               |  |  |                  |                |  |  |  |  |

• •

•

.

. . . . . .

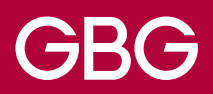

For more information

## gbgplc.com/apac contact@gbgplc.com

**GBG** locations:

#### APAC

Beijing, Canberra, Jakarta, Kuala Lumpur, Melbourne, Shanghai, Shenzhen, Singapore, Sydney

#### EMEA

Barcalona, Chester (UK HQ), Dubai, Edinburgh, Germany, Liverpool, London, Nottingham, Turkey, Worcester

#### USA

Atlanta, New York, San Francisco

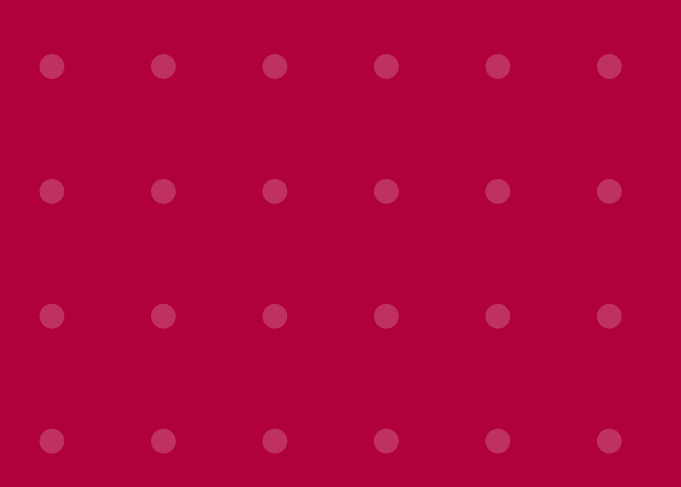

**GBG Status Page**